eCONN (Lieferantenportal) der MANN+HUMMEL Gruppe

Oktober 2016

**CONNECTED FOR SUCCESS** 

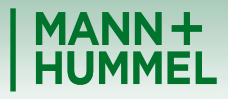

Leadership in Filtration

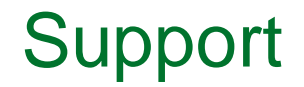

 Falls Sie technische Fragen oder Fragen zur Registrierung haben kontaktieren Sie bitte unseren Support:

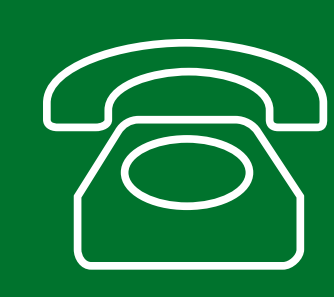

Europe: +49 7141 98-99 00 Singapore:+65 65628060 China: +86-(10)878-33299 USA: +1-248-434-1268

E-Mail: jdsupport@jaggaer.com

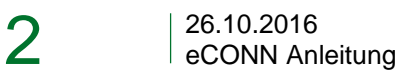

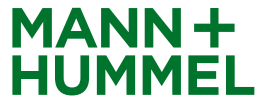

### Registrierung Persönliche Daten

Nach Versand der Registrierungseinladung durch einen M+H Mitarbeiter erhalten Sie automatisch eine E-Mail von <u>mail@pool4tool.com</u>.

Klicken Sie auf den darin enthaltenen Link, um mit der Registrierung zu starten

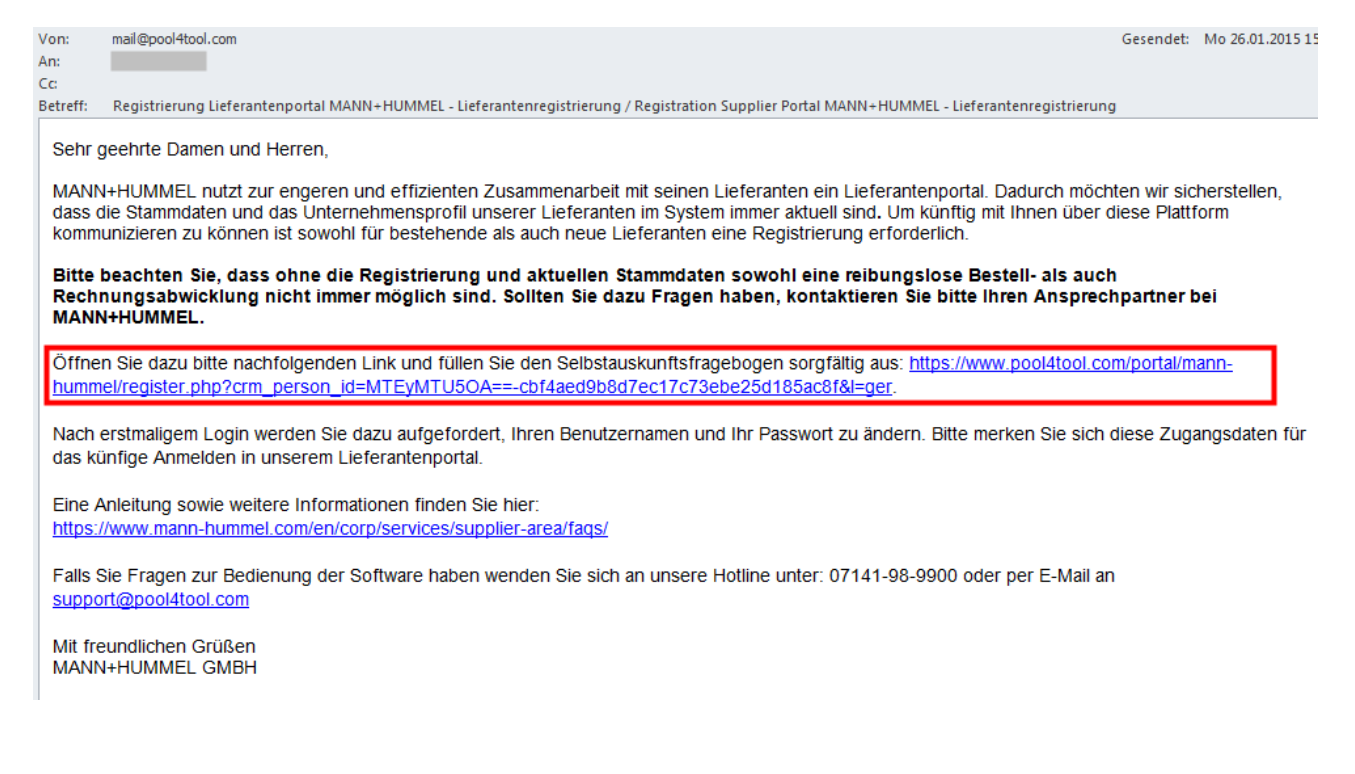

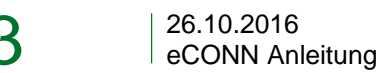

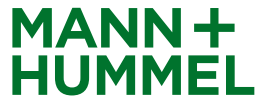

# Registrierung Persönliche Daten

- Vervollständigen Sie Ihre persönlichen Daten und klicken Sie auf "Daten prüfen".
- Jeder potentielle MANN+HUMMEL Lieferant sollte eine DUNS-Nummer besitzen. Für Lieferanten aus einigen Ländern ist es Voraussetzung für eine Geschäftsbeziehung mit MANN+HUMMEL (DUNS = Pflichtfeld). Für manche Länder ist die DUNS Nummer optional. Allerdings wird empfohlen, eine DUNS Nummer kostenlos zu beantragen (da z.B. Lieferanten ohne DUNS Nummer ihr Vendor Rating nicht sehen können.)
- Klicken Sie <u>hier</u> f
  ür mehr Informationen zur DUNS Nummer

#### Was ist eine DUNS-Nummer?

DUNS = Data Universal Numbering System of Dun & Bradstreet.

Die DUNS-Nummer ist ein neunstelliger Zahlencode, mit dem weltweit über 124 Millionen Unternehmen eindeutig identifiziert werden können. Doppeleintragungen und Verwechslungen werden dadurch vermieden. Sie wird von den Vereinten Nationen, dem Verband der Automobilindustrie (VDA), der Europäischen Kommission oder der ISO als Standard eingesetzt, anerkannt und empfohlen.

Die spezifische DUNS-Nummer eines Unternehmens kann kostenlos bei Dun & Bradstreet erfragt bzw. ggf. beantragt werden: <u>http://www.upik.de</u>

Weitere Informationen finden Sie auch auf unserer Website

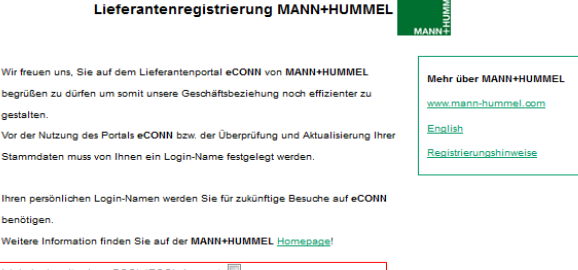

| h habe bereits einen POOL4TOOL-Account 🔲                             |  |  |  |  |  |
|----------------------------------------------------------------------|--|--|--|--|--|
| D&B D-U-N-S Nr.*:                                                    |  |  |  |  |  |
| aten zur Kontaktperson                                               |  |  |  |  |  |
| Anrede*: 👻                                                           |  |  |  |  |  |
| Vorname*:                                                            |  |  |  |  |  |
| Nachname*:                                                           |  |  |  |  |  |
| Telefon (Zentrale)*:                                                 |  |  |  |  |  |
| Fax (Zentrale):                                                      |  |  |  |  |  |
| E-Mail (Zentrale)*:                                                  |  |  |  |  |  |
| Loginname*:                                                          |  |  |  |  |  |
|                                                                      |  |  |  |  |  |
| Zur Nutzung des SRM-Portals müssen Sie die Nutzungsbedingungen       |  |  |  |  |  |
| akzeptieren. Diese finden Sie hier: Link                             |  |  |  |  |  |
| Wir akzeptieren die Nutzungsbedingungen des MANN+HUMMEL              |  |  |  |  |  |
| SRM-Portals *                                                        |  |  |  |  |  |
|                                                                      |  |  |  |  |  |
| Ich stimme zu, dass die POOL4TOOL AG die im Zuge der Registrierung   |  |  |  |  |  |
| im Lieferantenportal der MANN+HUMMEL GmbH bekanntgegebenen Daten     |  |  |  |  |  |
| des von mir vertretenen Unternehmens sowie meine Kontaktdaten        |  |  |  |  |  |
| automationsunterstützt für den Zweck verwendet, dass alle Kunden der |  |  |  |  |  |
| POOL4TOOL AG über die 2relation.com-Plattform auf diese Daten        |  |  |  |  |  |
| zugreifen können.                                                    |  |  |  |  |  |
|                                                                      |  |  |  |  |  |

| Der Widerruf dieser Zustimmungserklärung ist jederzeit möglich und bewirkt |
|----------------------------------------------------------------------------|
| die Unzulässigkeit der weiteren Verwendung der bekanntgegebenen Daten.     |

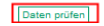

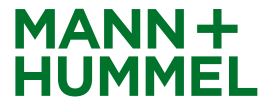

# Registrierung Persönliche Daten

- Bevor Sie die Daten abschicken, werden Sie aufgefordert die Daten nochmal zu pr
  üfen.
- Nach der Bestätigung mit Klick auf "Abschicken", werden Sie automatisch weitergeleitet. Bitte haben Sie einen Moment Geduld.
- Zeitgleich erhalten Sie eine zweite E-Mail mit Ihren Zugangsdaten sowie dem Link zum System. Damit können Sie die Registrierung auch zu einem späteren Zeitpunkt fortsetzen sowie sich zukünftig jederzeit einloggen, um Ihre Daten anzupassen.

| Lieferantenregistrierung MANN+HUMME                                                                                                    | нимиег                                                    |
|----------------------------------------------------------------------------------------------------|-----------------------------------------------------------|
| Überprüfen Sie Ihre Angaben                                                                                                    | Mehr über MANN+HUMMEL                                     |
| D&B D-U-N-S Nr.+: 123852159                                                                                                    | www.mann-hummel.com                                       |
| Daten zur Kontaktperson                                                                                                    | English                                                   |
| Anrede*: Frau                                                                                                    | Registrierungshinweise                                    |
| Vorname*: SRM                                                                                                    |                                                           |
| Nachname*: Portal                                                                                                    |                                                           |
| Telefon (Zentrale)*: (+00) 123 456                                                                                                    |                                                           |
| Fax (Zentrale): (+00) 234 567                                                                                                    |                                                           |
| E-Mail (Zentrale)*: srm-portal@mann-hummel.com                                                                                         |                                                           |
| Loginname*: srm-portal12                                                                                                    |                                                           |
| Zurück Abschicken                                                                                                    |                                                           |
| Denistrienum Menne Hummel (Denistration Menne Hummel                                                                                   |                                                           |
| mail@pool4tool.com<br>Gesendet: Mo 26.01.2015 15:26<br>Im: Deß, Sabina<br>Herzlichen Dank für Ihre Begiettierung. Sie müssen Ihre Date | nun vervollständigen                                      |
| Therefore a bank for the Registreforing. Sie mussen the bate                                                                           | i nun vervonstantuigen.                                   |
| Ihr Login: srm-portal12                                                                                                    |                                                           |
| Sie können Sich unter folgendem Link einloggen:                                                                                        |                                                           |
| nup.//www.poor4toor.com/ponal/mann-nummel/                                                                                             |                                                           |
| Der Datensatz wird von uns dann auf Vollständigkeit geprüft und                                                                        | I durchläuft anschließend einen internen Genehmigungsproz |
| Bei Fragen erreichen Sie uns per Mail unter: support@pool4tool oder telefonisch:                                                       | com                                                       |
| Europa: +49 (71 41) 98 99 00<br>USA: +1 (248) 244 0851 ext 210                                                                         |                                                           |
| Eine Anleitung sowie weitere Informationen finden Sie hier:<br>https://www.mann-hummel.com/en/corp/services/supplier-area/fa           | <u>qs/</u>                                                |
| Mit freundlichen Grüßen                                                                                                    |                                                           |
| MANN+HUMMEL SPM Portal                                                                                                    |                                                           |

IANN+HUMMEL GmbH, Hinderburgstr. 45, 71638 Ludwigsburg, Sitz der Gesellschaft Ludwigsburg, Registergericht Stutigart HRB 200155. Seschaftatührer: Althed Weber, Frank Jehle, Manfred Wolf, Vorsitzender des Auflichtsrats: Thomas Flischer.

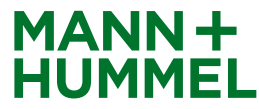

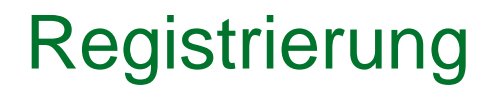

- Sie können jetzt mit dem eigentlichen Registrierungsprozess beginnen. Klicken Sie auf "2. Zugangsdaten erhalten / Login erfolgreich / Erweiterte Unternehmensdaten pflegen".
- Schließen Sie jeden der Schritte mit "Speichern" ab. Sie werden automatisch weitergeleitet. Dies kann einige Sekunden dauern.
- Bitte beachten Sie, dass alle 5 Schritte zur vollständigen Registrierung durchgeführt werden müssen.

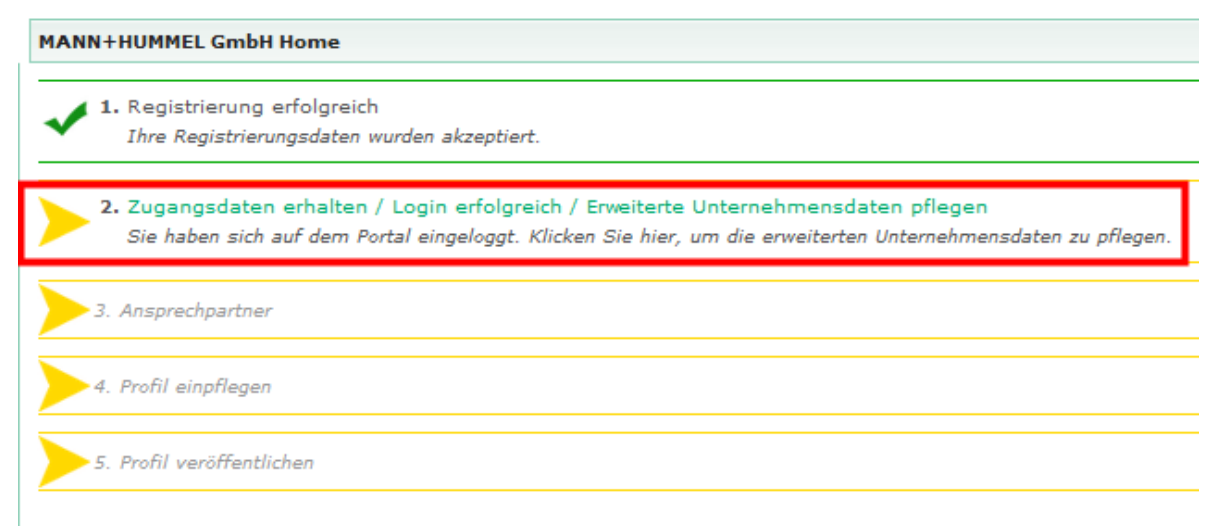

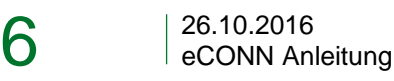

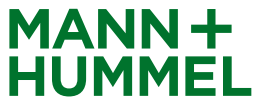

# Registrierung Prüfung der allgemeinen Unternehmensdaten

- Bitte überprüfen Sie Ihre Unternehmens-Basisdaten und füllen alle Pflichtfelder und weitere Unternehmensdaten aus.
- Um mit der Registrierung fortzufahren klicken Sie bitte auf "Speichern".

| Unternehmen           | s-B | asisdat | en        |       |           |   |   |   |   |
|-----------------------|-----|---------|-----------|-------|-----------|---|---|---|---|
| 🔚 Speichern           |     |         |           |       |           |   |   |   |   |
| Unternehmens-         | Bas | isdaten |           |       |           |   |   |   |   |
| Unternehmens-<br>Name | 1*  | Schuht  | empel     |       |           |   |   |   |   |
|                       | 2   |         |           |       |           | ] |   |   |   |
|                       | 3   |         |           |       |           | ] |   |   |   |
| Straße*               |     | Königs  | strasse 2 | 22    |           |   |   |   |   |
|                       |     |         |           |       |           | 1 |   |   |   |
|                       |     |         |           |       |           | 1 |   |   |   |
|                       |     |         |           |       |           | 1 |   |   |   |
| DI 7*                 |     | 70173   |           |       |           | 1 |   |   |   |
| - L2                  |     |         |           |       |           | 1 |   |   |   |
| Ort*                  |     | Stuttg  | art       |       |           |   |   |   |   |
| Land*                 |     | Deutso  | hland     |       |           |   |   | • |   |
| Bundesstaat           |     | 08 - B  | aden-Wi   | ürtte | emberg    | • |   |   |   |
| Kontinent             |     |         | •         |       |           |   | - |   |   |
| Postfach              |     |         |           |       |           |   |   |   |   |
| PLZ Postfach          |     |         |           |       |           |   |   |   |   |
| Telefon*              |     | 49      | 711       |       | 33 4567   |   |   |   | 1 |
| Fax*                  |     | 49      | 711       |       | 33 984567 | 7 |   |   |   |
| Homepage              |     | www.s   | chuhten   | npel. | de        |   |   |   |   |
| E-mail                |     | info@s  | chuhter   | npel. | de        |   |   |   |   |
| D&B D-U-N-S<br>Nr.*   |     | 123456  | 5789      |       |           | ] |   |   |   |

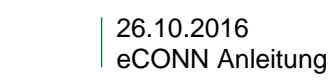

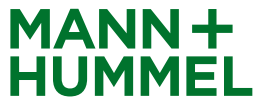

# Registrierung Kontaktdaten

 Um eine effiziente Kommunikation zwischen MANN+HUMMEL und den Lieferanten zu gewährleisten, sind detaillierte und korrekte Kontaktdaten Ihrer Ansprechpartner erforderlich.

| MANN+          | HUMMEL GmbH Home                                                                                                    |
|----------------|----------------------------------------------------------------------------------------------------|
| ✓ <sup>1</sup> | . Registrierung erfolgreich<br>Ihre Registrierungsdaten wurden akzeptiert.                                                                                                    |
| ✓ <sup>2</sup> | . Zugangsdaten erhalten / Login erfolgreich / Erweiterte Unternehmensdaten pflegen<br>Sie haben sich auf dem Portal eingeloggt. Klicken Sie hier, um die erweiterten Unternehmensdaten zu pflegen. |
| > 3            | Ansprechpartner<br>Ansprechpartner                                                                                                    |
| 4.             | Profil einpflegen                                                                                                    |
| 5.             | Profil veröffentlichen                                                                                                    |

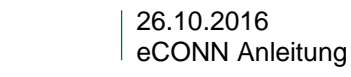

8

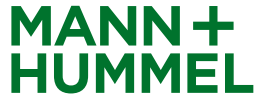

# Registrierung Kontaktdaten

- Der Administrator des Lieferanten-Portals wird allen Bereichen zugewiesen
- Zusätzliche Benutzer können für bestimmte Bereiche angelegt und zugewiesen werden
- Wenn nötig kann ein zusätzlicher Portal-Benutzer erstellt werden. Bitte klicken Sie hierfür auf "Neuer Benutzer, und aktivieren Sie die Checkbox "Portal-User erstellen". Der Benutzer bekommt dann ebenfalls Zugangsdaten für das Lieferantenportal.

| edem I territige gefunder.     Kane Loginname E-ftail     Kane Loginname E-ftail     Marce Frau     Una or g. Lina or     Variability Service     Berick Service   Berick Service   Berick Service   Berick Service   Berick Service   Berick Service   Berick Service   Berick Service   Berick Service   Berick Service   Berick Service   Berick Service   Berick Service   Berick Service   Berick Service   Berick Berick   Berick Berick   Berick                                                                                                    | sprechpartner            |                      |                                                 |                      |                     |           |          |          |
|----------------------------------------------------------------------------------------------------|--------------------------|----------------------|-------------------------------------------------|----------------------|---------------------|-----------|----------|----------|
| Icitizage gefunden   Rame Loginname   Loginname E-Hai   kana portal.1046914   stephanie.schamberger@mano-hummel.com     Image: stephanie.schamberger@mano-hummel.com     Image: stephanie.schamberger@mano-hummel                                                                                                    | Speichern 🍳 Neuer        | Benutzer 🕗 Neu laden |                                                 |                      |                     |           |          |          |
| Name Loginame E-Hail Neni   Lena portal.1046914 stephanie.acdamberger@mann-hummel.com ************************************                                                                                                    |                          |                      |                                                 | 1 Einträge gefunden. |                     |           |          |          |
| Name Loginname Loginname Loginname Frau   Lana portal.1046934 stephanie.schamberger@mann-hummel.com Image: Schließen   Lana portal.1046934 Stephanie.schamberger@mann-hummel.com                                                                                                    |                          |                      |                                                 |                      | Benutzer bear       | beiten    |          |          |
| Arrede" Frau \ Vorname" Lena Nachname" Be Telefon" 49 7141 334567 Fax 49 7141 33984567 Fax 49 7141 33984567 Fax 49 7141 53984567 Fax 49 7141 53984567 Fax 49 | Name                     | Loginname            | E-Mail<br>stenhanie.schamberger@mann-hummel.com | Menü                 | 🔚 Speichern         | 🕃 Schließ | en       |          |
| Vorname* Lena Nachname* Be Telefon* 49 7141 33984567 Telefon* 49 7141 33984567 Fax 49 7141 33984567 Enail* Enail*  | , sene po                |                      |                                                 |                      | Anrede*             | Frau      | -        |          |
| Bereich Sordnunge   stafuhrer Be, Lena +   uideleer Be, Lena +   uideleer Be, Lena +   stafun rer Be, Lena +   uideleer Be, Lena +   stafun rer Be, Lena +   uideleer Be, Lena +   stafun rer Be, Lena +   uideleer Be, Lena +   stafur rortal Be, Lena +   stafur rortal Be, Lena +                                                                                                    |                          |                      |                                                 |                      | Vorname*            | Lena      |          |          |
| Bereich Sordnume   absdräuf 49   7141 33964567   Fax 49   7141 33964567   Fax 49   7141 33964567   Fax 49   7141 33964567   Fax 49   7141 33964567   Fax 49   7141 33964567   Fax 49   7141 33964567   Fax 49   7141 33964567   Fax 49   7141 33964567   Fax 49   7141 33964567   Fax 49   7141 33964567   Fax 49   7141 33964567   Fax 50   Fax 49   7141 33964567   Fax 50   Fax 49   7141 50   Fax 50   Fax 50   Fax 50   Fax 50   Fax 50   Fax 50   Fax 50   Fax 50   Fax 50   Fax 50   Fax 50   Fax 50   Fax 50   Fax 50   Fax 50   Fax 50   Fax 50   Fax 50   Fax 50   Fax 50   Fax 50   Fax 50   Fax 50                                                                                                    |                          |                      |                                                 |                      | Nachaama*           | Ro        |          |          |
| Telefon*       49       7141       334567         Fax       49       7141       33984567         Fax       49       7141       33984567         E-Mail*       Iena.be@schuhtempel.de       111       33984567         Titel       Imax.be@schuhtempel.de       111       111       111         Atsilution       86, Lena v       111       111       111       111         Atsilution       86, Lena v       111       111       111       111       111       111       111       111       111       111       111       111       111       111       111       111       111       111       111       111       111       111       111       111       111       111       111       111       111       111       111       111       111       111       111       111       111       111       111       111       111       111       111       111       111       111       111       111       111       111       111       111       111       111       111       111       111       111       111       111       111       111       111       1111       111       111                                                                                                    |                          |                      |                                                 |                      | Nacilianie          | De        |          |          |
| Bereint     Fax     49     7141     33984567       E-Mail*     Ien.be@schuhtempel.de       Titel     Titel       Sprache*        Belena     Abteilung        sitrator Portal     Be, Lena       sitrator Portal     Be, Lena       sitrator Portal     Be, Lena       sitrator Portal     Be, Lena       sitrator Portal     Be, Lena       sitrator Portal     Be, Lena       sitrator Portal     Be, Lena       Be, Lena     Be, Lena                                                                                                    |                          |                      |                                                 |                      | Telefon*            | 49        | 7141     | 334567   |
| Bendin     E-Mail*     Ina.be@schuhtempel.de       Berdin     Titel     Titel       Sprache*     Sprache*     Sprache*       Be, Lena     Abteilung     ·       sistrator Portal     Be, Lena     ·       sistrator Portal     Be, Lena     ·       sistrator Portal     Be, Lena     ·       sistrator Portal     Be, Lena     ·       sistrator Portal     Be, Lena ·     ·       sistrator Portal     Be, Lena ·     ·       sistrator Portal     Be, Lena ·     ·       sistrator Portal     Be, Lena ·     ·       sistrator Portal     Be, Lena ·     ·       sistrator Portal     Be, Lena ·     ·       sistrator Portal     Be, Lena ·     ·                                                                                                    |                          |                      |                                                 |                      | Fax                 | 49        | 7141     | 33984567 |
| Bereich     Titel       Bereich     Sprache*     Sprache*       Be, Lena =     Abteilung        ufelder     Be, Lena =     Abteilung        ufstrator Portal     Be, Lena =     Portal-User ersteller     Image: Comparison of the strator       utstrator Portal     Be, Lena =     Be, Lena =     Loginname*     Image: Lena =       utstrator Nortlicher     Be, Lena =     Be, Lena =     Image: Lena =     Image: Lena =                                                                                                    |                          |                      |                                                 |                      | E-Mail*             | lena.b    | e@schuht | empel.de |
| Bereich     Sprache*       Be, Lena ~       Udeleer       Be, Lena ~       iebeleter       Be, Lena ~       iebeleter       Be, Lena ~       iebeleter       Be, Lena ~       iebeleter       Be, Lena ~       iebeleter       Be, Lena ~       iebeleter       Be, Lena ~       iebeleter       Be, Lena ~                                                                                                    |                          |                      |                                                 |                      | Titel               |           |          |          |
| Berch     Zierdnungen       Abteilung        Abteilung                                                                                                    |                          |                      |                                                 |                      | Sprache*            |           | •        |          |
| Wideler Be, Lea    Wideler Be, Lea    Nistrator Portal Be, Lea    Nistrator Portal Be, Lea    Starsammetriker Be, Lea    Nistrator Portal Be, Lea                                                                                                    | Bereich                  | Zuordnungen          |                                                 |                      | Abteilung           |           |          | ▼        |
| Value     Value       Value     Value       Value     Value       Value     Value       Value     Value       Value     Value       Value     Value       Value     Value       Value     Value       Value     Value                                                                                                    | ufsleiter                | Be Lena 🔻            |                                                 |                      | Abtending           |           |          |          |
| istrator Portal     Be, Lena ~       istrator stratic     Be, Lena ~       istrator stratic     Be, Lena ~       iskverantwortlicher     Be, Lena ~                                                                                                    | iehsleiter               | Be Lena 🔻            |                                                 |                      | Portal-Usor orstall |           |          |          |
| Loginname <sup>®</sup> Lena<br>diverantwortlicher Be, Lena<br>ikverantwortlicher Be, Lena                                                                                                    | nistrator Portal         | Be, Lena 🔻           |                                                 |                      | Fortal-Osci cratch  |           |          |          |
| cklungsverantwortlicher Be, Lena ▼<br>skverantwortlicher Be, Lena ▼                                                                                                    | tätsverantwortliche      | ar Be, Lena 🔻        |                                                 |                      | Loginname*          | lena.b    | e        |          |
| tikverantwortlicher Be, Lena ▼                                                                                                    | icklungsverantwortl      | licher Be, Lena 🔻    |                                                 |                      |                     |           |          |          |
| ebsverativntlicher Bellena v                                                                                                    | -<br>tikverantwortlicher | Be, Lena 🔻           |                                                 |                      |                     |           |          |          |
|                                                                                                    | riebsverantwortliche     | er Be, Lena 👻        |                                                 |                      |                     |           |          |          |

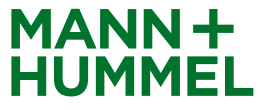

# Registrierung Lieferantenprofil

- Bitte pflegen Sie alle notwendigen Informationen in Ihrem Profil ein.
- Abhängig von der/den Materialgruppe/n, die Sie an uns liefern (wird von MANN+HUMMEL selektiert), müssen Sie neben einem allgemeinen Fragebogen ggf. noch einen erweiterten Fragebogen ausfüllen.

| 1. | Registrierung erfolgreich<br>Ihre Registrierungsdaten wurden akzeptiert.                                                                                    |                                         |
|----|----------------------------------------------------------------------------------------------------|-----------------------------------------|
| 2. | Zugangsdaten erhalten / Login erfolgreich / Erweiterte Unternehmensdate<br>Sie haben sich auf dem Portal eingeloggt. Klicken Sie hier, um die erweiterten U | n pflegen<br>nternehmensdaten zu pflege |
| 3. | Ansprechpartner<br>Ansprechpartner                                                                                                    |                                         |
| 4. | Profil einpflegen<br>Geben Sie bitte die gewünschten Informationen im Lieferantenprofil bekannt.                                                            |                                         |

MANN

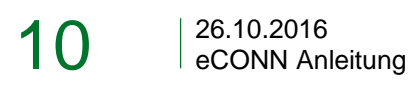

# Registrierung Lieferantenprofil – Allgemeiner Fragebogen

- Allgemeine Informationen und Fragen zu Ihrem Unternehmen für PM und NPM Lieferanten.
   Bitte füllen Sie alle Pflichtfelder (\*) aus.
- Als NPM Lieferant erscheint sofort der Button "Veröffentlichen". Dadurch wird die Registrierung abgeschlossen und die Daten an MANN+HUMMEL übermittelt. Der interne Freigabeprozess startet.

Mit "Speichern" können Sie Ihre Daten zwischenspeichern. Der MANN+HUMMEL Freigabeprozess startet noch nicht.

 Als PM Lieferant klicken Sie bitte auf "Speichern & Weiter", wenn Sie alle Felder ausgefüllt haben. Sie werden auf die nächste Seite weitergeleitet.

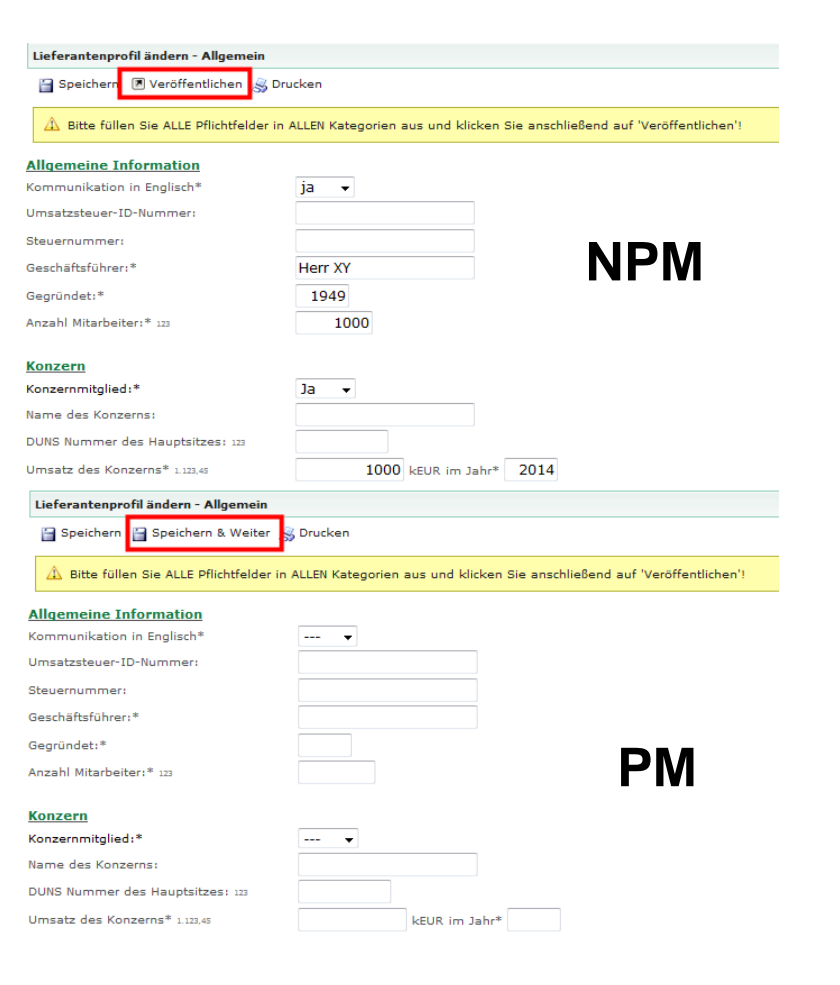

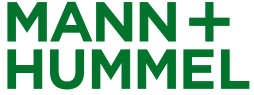

# Registrierung Erweiterter Fragebogen – nur für Produktionsmaterial

 Die folgenden Fragen sind nur f
ür Produktionsmateriallieferanten zu durchlaufen, um Ihre Registrierung entsprechend evaluieren zu k
önnen. Verwenden Sie den "Speichern & Weiter"-Button, um mit der Registrierung fortzufahren.

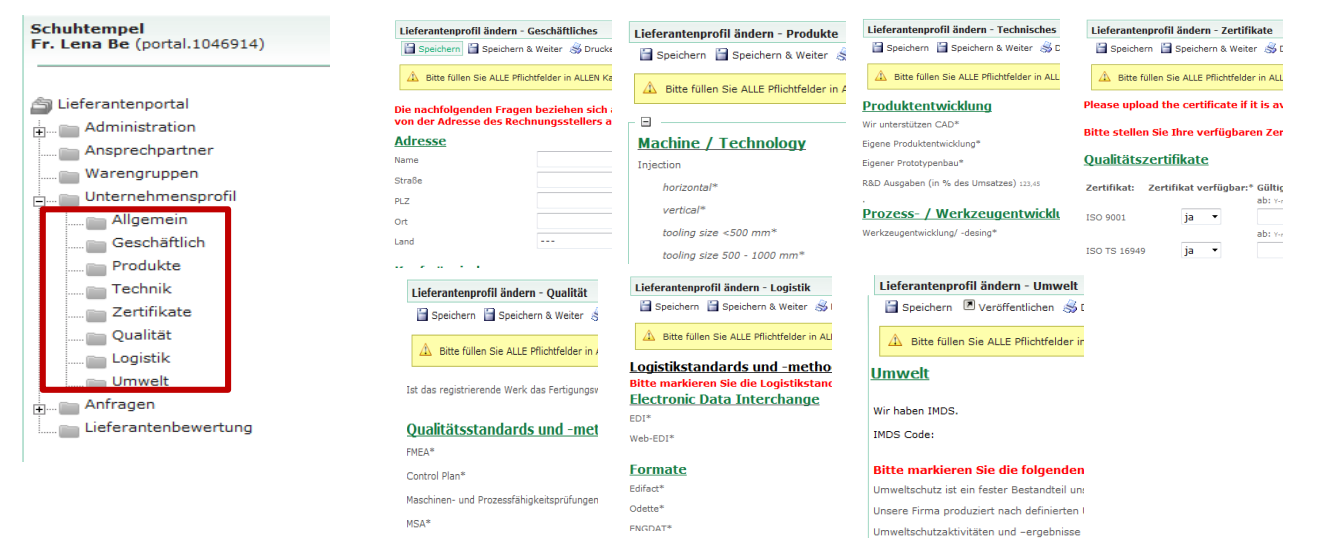

Bitte laden Sie im Register "Zertifikate" Ihre Qualitätszertifikate hoch (z.B. ISO 9001 und ISO 14001)

→ Unvollständige Anmeldungen können abgelehnt werden oder sich unnötig in die Länge ziehen, daher ist es wichtig, dass Sie uns so viele Informationen wie möglich zur Verfügung stellen.

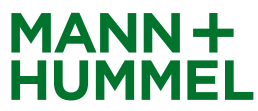

### Registrierung Bitte veröffentlichen Sie Ihr Profil

#### Achtung!

Bitte vergessen Sie nicht am Ende Ihrer Registrierung (Register "Umwelt") Ihr Profil zu veröffentlichen. Die Daten werden sonst nicht an MANN+HUMMEL übermittelt.

| Lieferantenprofil ändern - Umwelt                                                   |                                |
|-------------------------------------------------------------------------------------|--------------------------------|
| 📔 Speichern 🗵 Veröffentlichen 😹 Drucken                                             |                                |
| ${\scriptstyle  m \ \ \ \ \ \ \ \ \ \ \ \ \ \ \ \ \ \ $                             | ließend auf 'Veröffentlichen'! |
| Umwelt                                                                              |                                |
| Umwelt                                                                              |                                |
| Wir haben IMDS 🔻                                                                    |                                |
| IMDS Code:                                                                          |                                |
| Bitte markieren Sie die folgenden Aussagen, die auf Ihre Firma zutreffen:           |                                |
| Umweltschutz ist ein fester Bestandteil unseres Produktmanagements.                 |                                |
| Unsere Firma produziert nach definierten Umweltrichtlinien.                         |                                |
| Umweltschutzaktivitäten und -ergebnisse werden in unserer Firma dokumentiert.       |                                |
| Wir haben definierte Ziele für die Verbesserung des Umweltschutzes in unserer Firma |                                |
| Wir dokumentieren den Erreichungsgrad der Ziele.                                    |                                |
| Unsere Mitarbeiter werden regelmäßig über Umweltthemen informiert und geschult.     |                                |
| Wir beeinflussen unsere Lieferanten und Partner ihren Umweltschutz zu verbessern.   |                                |
| Wir liefern keine gefährlichen Substanzen oder Substanzen, die Wasser verunreinige  | ı. 🔲                           |

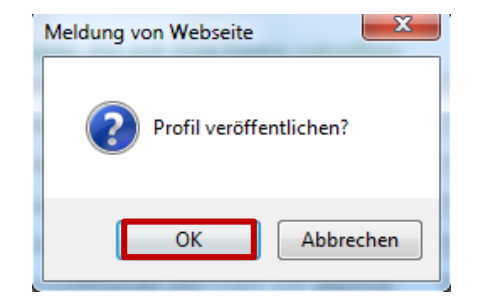

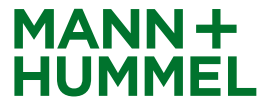

# Registrierung Abgeschlossen

- Der Registrierungsprozess wurde vollständig durchlaufen und Ihre MANN+HUMMEL Kontaktperson wird informiert.
- Die Registrierung befindet sich nun im internen Workflow zur Genehmigung bei MANN+HUMMEL.
- Sollten weitere Informationen benötigt werden, setzen sich die verantwortlichen Genehmiger gegebenenfalls mit Ihnen in Verbindung.
- Bitte bewahren Sie für zukünftige Änderungen in Ihrem Profil die Zugangsdaten auf

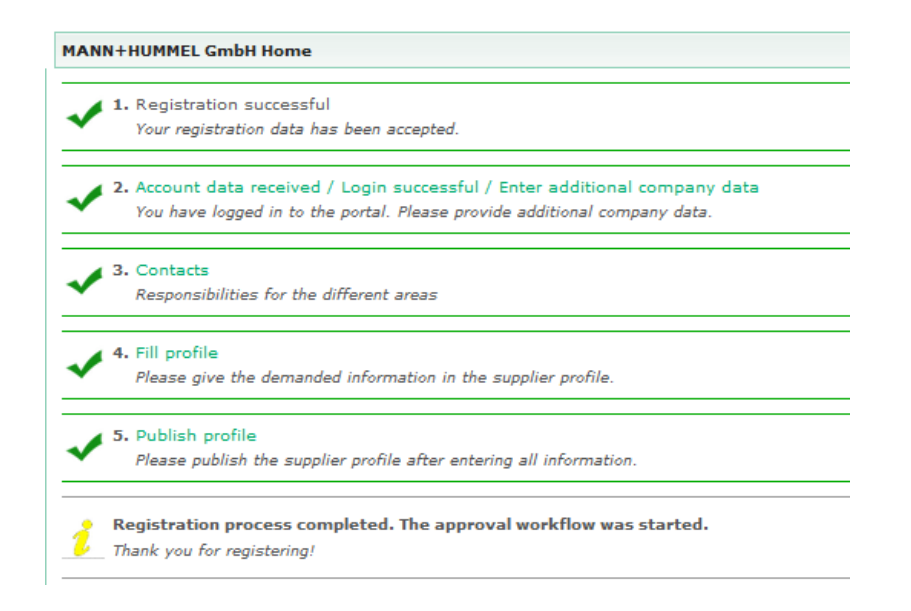

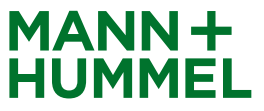

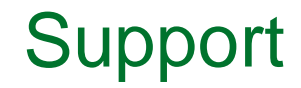

Unser Support steht Ihnen bei Fragen gerne zur Verfügung!

#### Hinweis:

Wenn Sie während der Registrierung Fragen oder technische Probleme haben, kontaktieren Sie bitte:

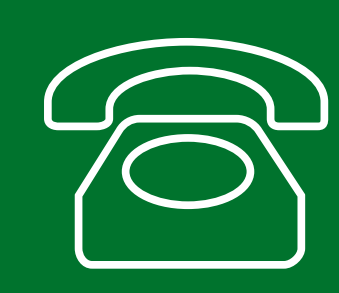

Europe: +49 7141 98-99 00 Singapore:+65 65628060 China: +86-(10)878-33299 USA: +1-248-434-1268

E-Mail: jdsupport@jaggaer.com

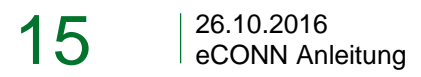

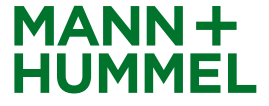